# SOUNDLOGIC XT

## BWS-6/0454 Wi-Fi Buddy Speaker

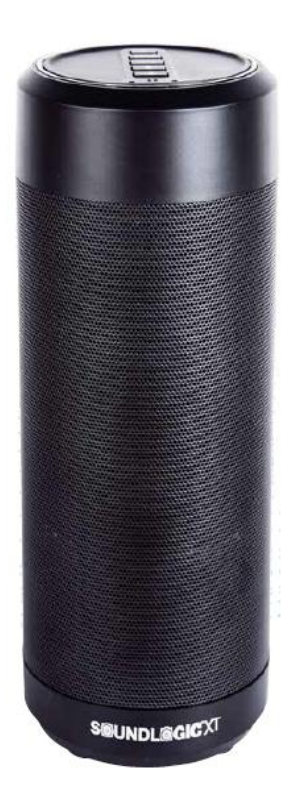

## **INSTRUCTION MANUAL**

PLEASE READ ALL INSTRUCTIONS CAREFULLY AND RETAIN FOR FUTURE USE

#### Getting started

- Remove the product from the box.
- Remove all packaging from the product.
- Please retain all packaging until you have checked and counted all the parts and the contents against the parts list.

#### **Packaging Contents**

- WiFi Wireless Speaker
- USB Charging Cable
- 3.5mm Auxiliary Cable
- Instruction Manual

#### Features

- Connects to Amazon's Alexa<sup>™</sup> voice service to play music, provide information, news, sports scores, weather, shopping and other services
- Controlled by your voice for hands-free convenience and supports far-field voice recognition for easy use nearby, or across the room
- Connected to the cloud for infinite uses and always getting smarter
- Play music from amazon music, Spotify, iHeartRadio, TIDAL and more
- Built-in Wi-Fi & Bluetooth for wireless music
- Rechargeable battery for cordless use anywhere around your home
- Built-in aux jack connects to any device for audio playback

#### IMPORTANT SAFETY INFORMATION

- Read all instructions before using this product.
- Do not leave this product unattended while connected to the power supply.
- Keep the unit away from heat sources, direct sunlight, humidity, water and any other liquids.
- Do not operate the unit if it has been exposed to water, moisture or any other liquids to prevent against electric shock, explosion and/or injury to yourself and damage to the unit.
- Do not use the unit if it has been dropped or damaged in any way.
- Repairs to electrical equipment should only be performed by a qualified electrician. Improper repairs may place the user at serious risk.
- Do not use the unit with wet hands.
- Do not put objects into any of the openings.
- Keep the unit free from dust, lint etc.
- Do not use this unit for anything other than its intended use.
- Keep the unit out of reach of children.
- This product is not a toy.
- Do not play music at excessive levels especially near children, as damage to hearing may occur.

## **Description of Parts**

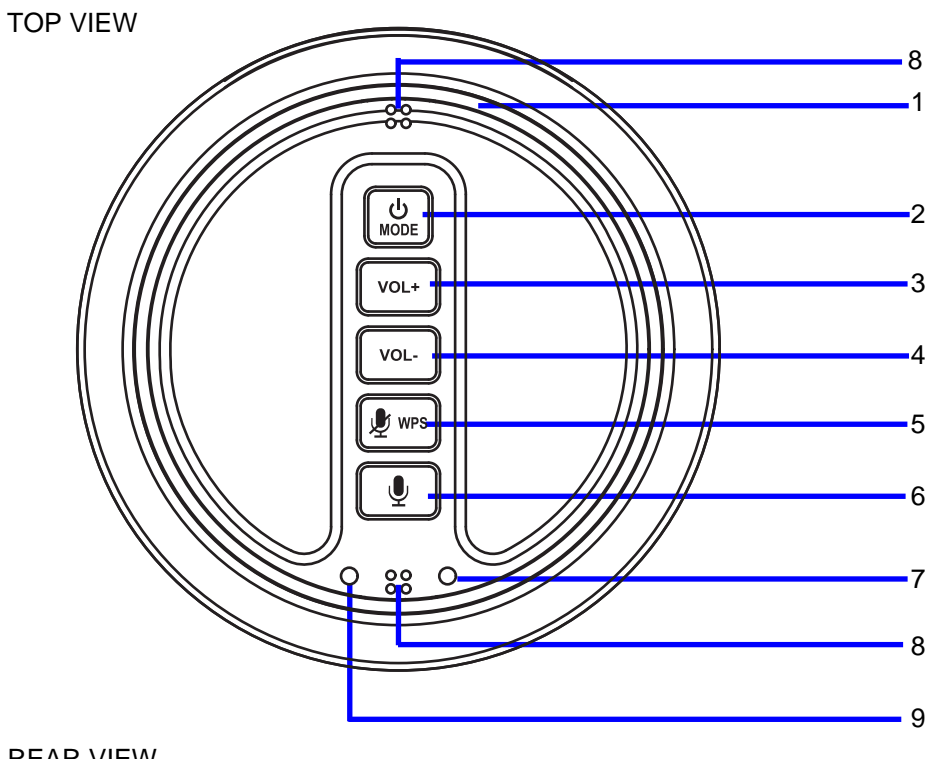

REAR VIEW

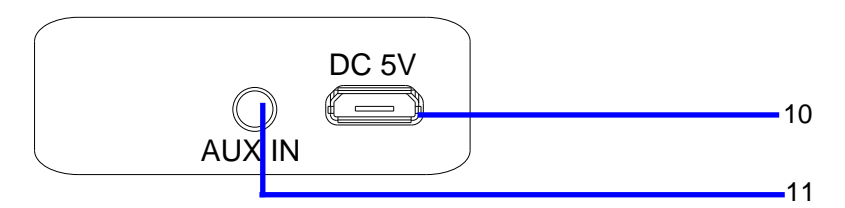

| 1 | LED Light Ring                | 7  | Mode Indicator      |
|---|-------------------------------|----|---------------------|
| 2 | Power On/Off, MODE Button     | 8  | Built-in Microphone |
| 3 | VOL+ Button                   | 9  | Charge Indicator    |
| 4 | VOL- Button                   | 10 | DC IN Jack          |
| 5 | Microphone Control/WPS Button | 11 | AUX IN Jack         |
| 6 | Alexa Control Button          |    |                     |

#### INSTRUCTIONS FOR USE

#### **Charging instructions**

- 1. The Speaker comes with a built in rechargeable battery. Before using it for the first time we recommend you charge the battery fully. Only use the supplied USB Cord to charge the device.
- 2. Lift up the rubber lid for AUX IN and DC IN Jacks, connect the USB charging cable to a computer USB port or USB source supply and the Micro USB plug to the charging port of the device. The Red LED light turns on while the device is charging. It takes around 4 hours for the unit to fully charge. When the battery is fully charged, the LED would turn off.

#### Turning on/off the Speaker

Press and hold the UMODE button to turn on the unit, press and hold again to turn it off.

#### Pairing your device with the Speaker -

Your **Speaker** can stream wireless audio from any Bluetooth enabled device within the range of 27-33 Feet. Simply follow the below steps.

- 1. Turn on the speaker.
- 2. Wait the mode indicator light blinks green only, then press the UMODE Button repeatedly until the mode indicator light turns Blue and blink. The speaker is now in pairing mode.
- 3. Turn on the Bluetooth on your Mobile Phone or Tablet or Computer.
- 4. It will search for available Bluetooth devices.
- 5. The speaker would appear as "**SL BUDDY**", in the list of searched devices. Select it from the available list of devices.
- 6. If required, enter the password '0000' to confirm pairing.
- 7. Once paired successfully, you would hear an indication tone and the Blue LED will stay on.
- 8. If you fail to pair it within a few seconds or you want to pair it with a new device, please repeat above steps.

Play your favorite song on the Bluetooth source device and music would now stream through the speaker.

#### Listening to Wireless Music

Please ensure that your device (iPhone, Tablet or Other Smart Phone) is paired with the speaker to stream wireless music. Once it is paired, play music from your device.

• Press the VOL+ or VOL- button on the unit to adjust volume.

#### NOTE:

After first time pairing, the unit will be automatically paired with the device connected before when the bluetooth of the device and speaker are activated and in range.

#### Tips!!

- 1. Short press the MODE button to switch different functions of the speaker. The functions are Bluetooth/AUX/Wi-Fi.
- 2. When the speaker is not in use, turn OFF the device to save the battery power.

#### Listening to Music using AUX-In

- 1. Turn on the speaker.
- 2. Plug the 3.5 mm Aux-in cable (included) into the AUX IN port of the speaker for AUX function. And, the other end of the cable to the audio device (such as computer / tablet / MP3 Player etc.).
- 3. Press the <sup>ψ</sup> MODE button to AUX function until the mode indicator light turns Blue/Green.
- 4. Select your favorite song at the source device.

(**Note:** While using AUX IN function, functions such as play/pause can be controlled only through your source device).

### APP DOWNLOAD AND INSTALLATION

- Download the Soundlogic WiFi Controller from Apple App store for iOS devies.
- Or, download from Google Play store for Android devices.
- The App icon will appear as the figure on right after successful installation.

#### NOTE:

• The following operation base on Android system. The operation on iOS is similar.

#### CONNECTION

- 1. Press and hold the U MODE button to power on the unit, wait the mode indicator blinks green only, now it is WiFi mode.
- 2. Turn on the WiFi on your iOS or Android device(smart phone or tablet with WiFi function), Connect your iOS or Android device to the desired WiFi network (router).

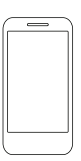

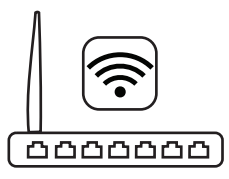

3. Tap the Naxa Resound icon on your iOS or Android device. It will start to scan and search for the available speakers automatically. Read the screen instructions and tap the

Wi-Fi Setup Wizard ) to continue.

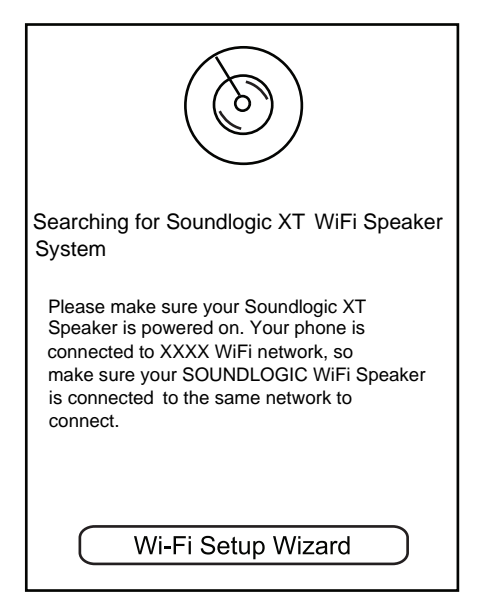

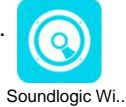

4. Read the instructions on screen and tap NEXT to continue.

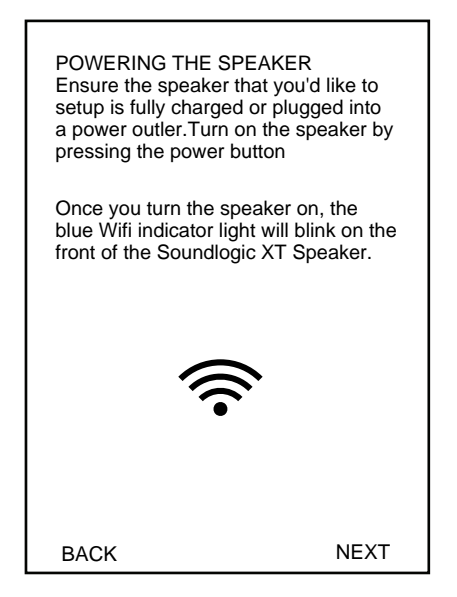

6. Read the instructions on screen and tap

Continue to continue.

| your mobile device is connected to<br>XXXX<br>Do you want to connect your WiFi music<br>system to this Wi-Fi network? If not,<br>please click the button of " Change to<br>Different Wi-Fi". |  |  |  |  |
|----------------------------------------------------------------------------------------------------|--|--|--|--|
| Continue                                                                                                    |  |  |  |  |
| Change to Different Wi-Fi                                                                                                    |  |  |  |  |
| PLEASE NOTE:Your phone needs to be<br>connected to your router on a 2.GHz band<br>during setup                                                                                               |  |  |  |  |
| ВАСК                                                                                                    |  |  |  |  |

5. Select the desired device "BUDDY".

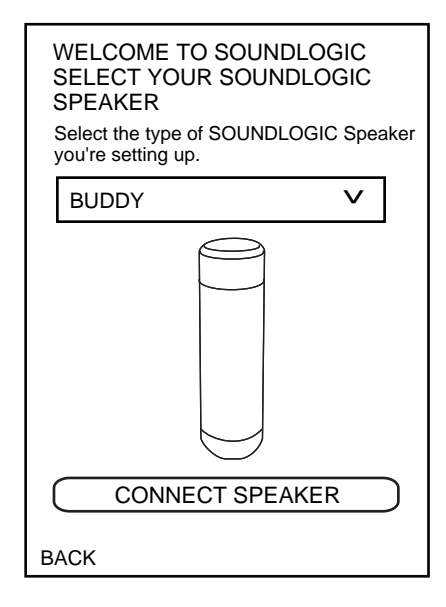

7. Tap the Password column to input the password to make the speaker to connect to Wi-Fi network(router), tap LOGIN to continue.

| WIFI LOGIN<br>SELECT NETWORK |
|------------------------------|
| ≈ XXXX                       |
| ·····                        |
| SHOW PASSWORD                |
|                              |
|                              |
|                              |
|                              |
|                              |
| ВАСК                         |

8. Press and hold the  $\oint$  WPS button on top of the speaker.

Tap Next to continue.

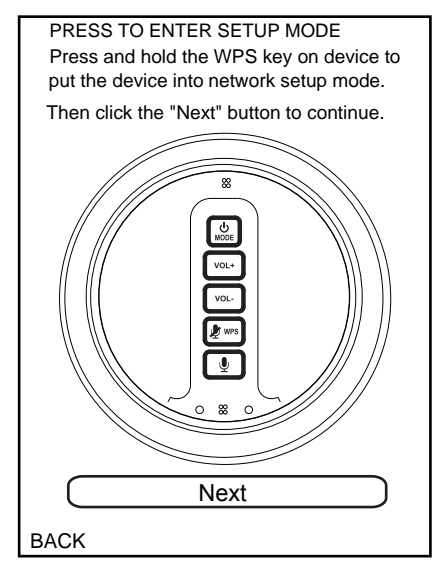

9. When the speaker is connected to the Wi-Fi successfully, and the Mode Indicator on top of the speaker will stay lit.

If connection fails, please try again and repeat the above connecting steps.

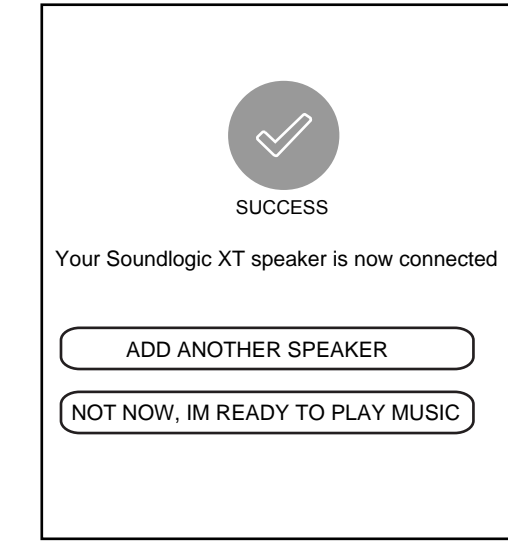

10. After connected, the following screen will appear, tap Custom...to change to the desired location name, or tap one of the name list as the selected location.

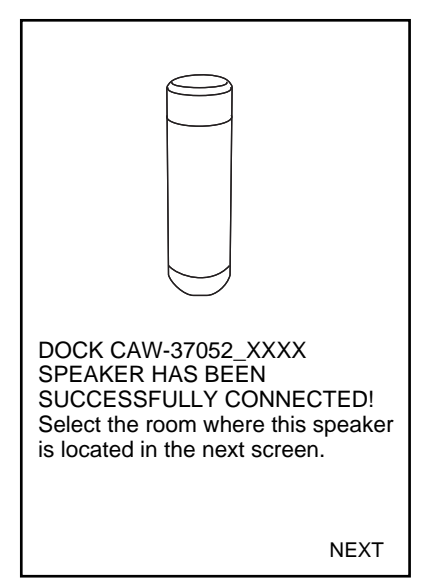

| SELECT SPEAKER LOCATION |  |  |
|-------------------------|--|--|
| Custom                  |  |  |
| CAW-37052_xxxx 🗸        |  |  |
| Bathroom                |  |  |
| Bed Room                |  |  |
| Den                     |  |  |
| Dining Room             |  |  |
| Family Room             |  |  |
| Foyer                   |  |  |
| BACK NEXT               |  |  |

11. Tap the desired Language for Alexa.

| CHOOSE LANGUAGE                                 |
|-------------------------------------------------|
| Please choose your prefered language for Alexa. |
| English(United States)                          |
| English(United Kingdom)                         |
| Deutsch                                         |
|                                                 |

12. Before using Amazon linkplay Alexa voice control function, you must get an Amazon prime account, creat an account as screen instruction. If you already have an account please sign in.

| CAW-37052_XXXX                                                                                                    |
|----------------------------------------------------------------------------------------------------|
| Your device includes acess to Alexa.<br>Connect your Amazon account to<br>access personalized features.<br>Alexa allows you to use your voice to<br>play music and get news, sports scores. |
| weather and mor- all hands-free. All you<br>have to do is ask Alexa.                                                                                                    |
| Sign in with Amazon                                                                                                    |
| Cancel                                                                                                    |

13. After sign in, Alexa is ready. You can ask Alexa freely as on screen instructions.

Press the  $\Psi$  button once to activate the speaker to communicate before asking the speaker, or say "Alexa" to the speaker then ask any question.

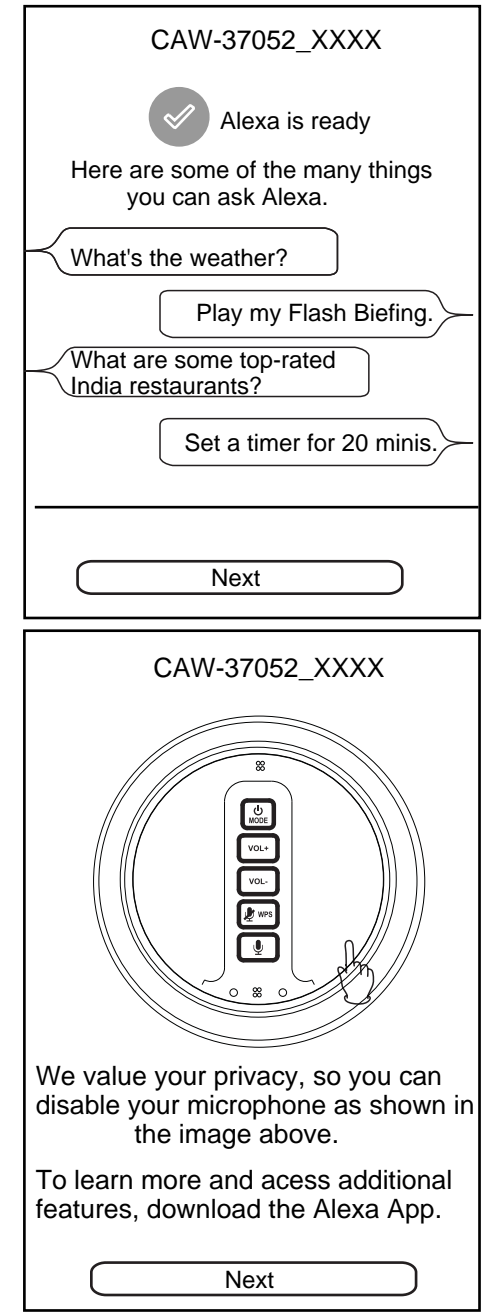

14. After all setting, the SPEAKER CONTROL screen will appear as following figure.

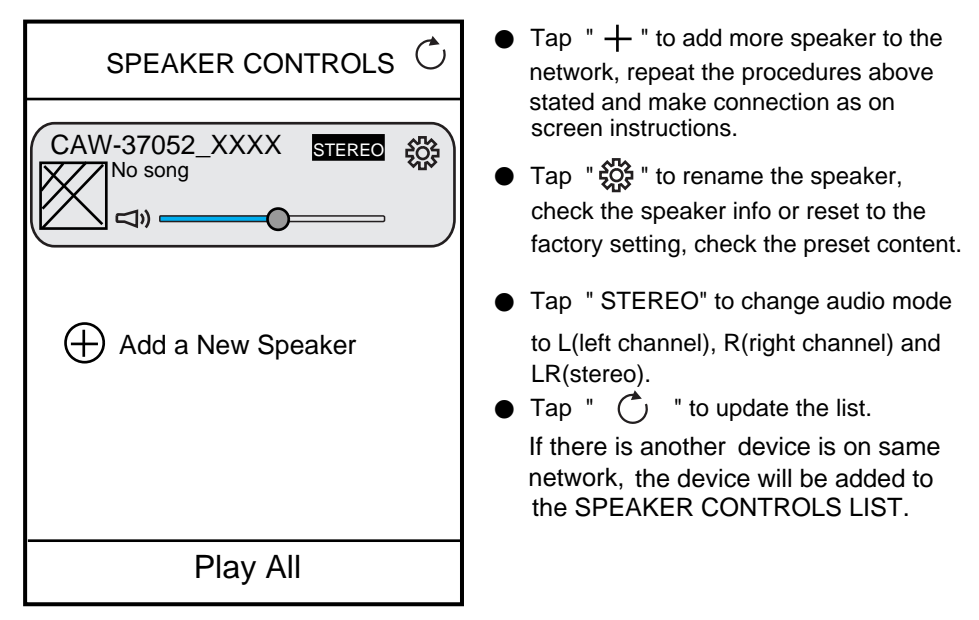

15. If more than one speaker has been added into the DEVICE LIST, you can tap the instruction "<u>How to switch between solo and multi mode?</u>" to learn how to switch solo and multi mode as the figure on right.

| CAW-37052_XXXX No song ¬→ R CAW-37052_ABCD ¬→ R CAW-37052_ABCD ¬→ R | K<br>Bedroom<br>You Belong with me<br>To Pou Belong with me<br>Because of you<br>Because of you<br>Because of you<br>To Pou Belong with me<br>Because of you<br>To Pou Belong with me<br>To Pou Belong with me |
|---------------------------------------------------------------------|----------------------------------------------------------------------------------------------------|
| How to switch between solo and multi mode?                          |                                                                                                    |
|                                                                     | Bedroom<br>You Belong with me<br>Difference (Construction)<br>Bathroom<br>(Difference (Construction)<br>Solo Mode: Press and hold device icon and                                                                                                    |
| Play All                                                            | drag down past dotted line.                                                                                                    |
|                                                                     |                                                                                                    |

## HOME G7 F99B INTERFACE

Return back to home screen, operate as below instructions.

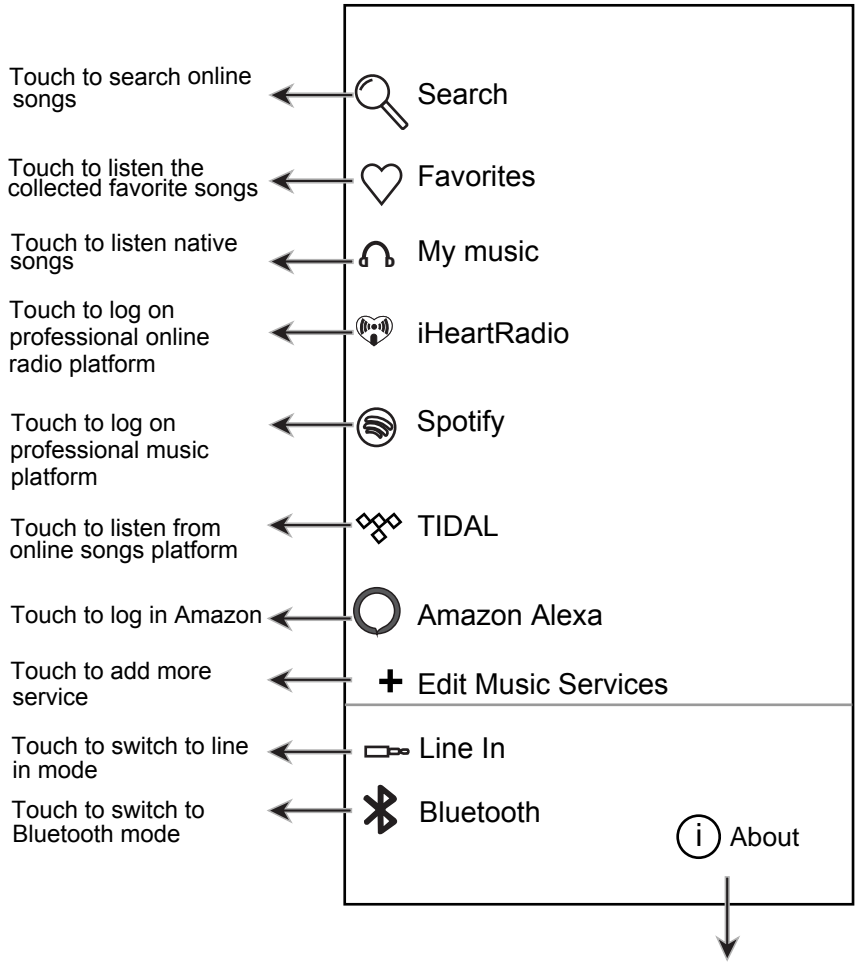

Touch to check version and feedback

## **SPOTIFY OPERATION**

Before use, you have to create an spotify premium account for log in.

- 1. Tap "Spotify" on the home screen.
- 2. Input your account and password to log in.
- 3. Open the Spotify on your phone, tablet or PC, and play any song.
- 4. Tap the connect icon ().
- 5. Pick your device from the list.

Licenses

The Spotify Software is subject to third party licenses found here: www.spotify.com/connect/third-party-licenses.

## **IHEARTRADIO OPERATION**

Before use, you have to create an iHeartradio account for log in.

- 1. Tap "iHeartradio" on the home screen.
- 2. Input your account and password to log in.
- 3. Select the desired song and play.

## **TIDAL OPERATION**

Before use, you have to create a TIDAL account for log in.

- 1. Tap "TIDAL" on the home screen.
- 2. Input your account and password to log in.
- 3. Select the desired song and play.

## AMAZON LINKPLAY ALEXA VOICE CONTROL

Before using Amazon linkplay Alexa voice control function, you must get an Amazon prime account, creat an account on Amazon website.

- 1. Touch Amazon AlexaÁon/ś@ home/Á&/^}ÈOE/iog in window will æ] ] ^æ/L^} cv¦ your æ&&[`}o/sand password to log in.
- 2. Press the  $\P$  button once to activate the speaker to communicate before asking the speaker, (or you must say "ALEXA" to activate the speaker's communication system without pressing any button).

Example 1:

Example 2:

- Just say "ALEXA", then you can ask the speaker, what's the time now? The speaker will reply: it is 8 o'clock now.
- Continute to ask the speaker to do other things, such as "Play Music!". The speaker will reply: here is the station we found, the music will be played.
- 3. If you want to stop asking or inquiring the speaker, or avoiding external voice interference, press the 🖉 WPS button to turn off voice input, the LED ring will turn **RED**, press the 🔮 WPS button again to turn on.

## TROUBLESHOOTING

Check the following before requesting service:

| SYMPTOM        | POSSIBLE CAUSE                           | POSSIBLE SOLUTION                  |
|----------------|------------------------------------------|------------------------------------|
| Can't power on | Built in battery drained                 | Recharge the battery               |
| No sound or    | Volume level of paired/connected device  | Rise the volume level of the       |
| sound weak     | is in low level                          | paired/connected device            |
| Sound          | Volume level of the connected/paired     | Reduce the volume level of the     |
| distortion     | device too high                          | connected/paired device            |
| BT not         | The external BT device had NOT paired to | Pair the external BT device to the |
| functioning    | the unit                                 | unit                               |
|                | The external BT device too far from the  | Place the external BT device       |
|                | unit                                     | close to the unit                  |

## **SPECIFICATTIONS**

Power source: Built-in DC==3.7V,2500mAh(9.2WH rechargeable Li-ion) Battery, Recharge by DC==5V through Micro USB Port

BT Version:

BT Operation Distance:

Wifi Operation Distance:

4.1

about 32 Feet in open area about 96 Feet in open area

## SPECIFICATIONS AND ACCESSORIES ARE SUBJECT TO CHANGE WITHOUT NOTICE

This device complies with Part 15 of the FCC rules. Operation is subject to the following two conditions: 1) this device may not cause harmful interference, and 2) this device must accept any interference received, including interference that may cause undesired operation. Changes or modifications not expressly approved by the party responsible for compliance could void the user's authority to operate the equipment.

Note: This equipment has been tested and found to comply with the limits for a Class B digital device, pursuant to part 15 of the FCC Rules. These limits are designed to provide reasonable protection against harmful interference in a residential installation. This equipment generates, uses and can radiate radio frequency energy and, if not installed and used in accordance with the instructions, may cause harmful interference to radio communications. However, there is no guarantee that interference will not occur in a particular installation. If this equipment does cause harmful interference to radio or television reception, which can be determined by turning the equipment off and on, the user is encouraged to try to correct the interference by one or more of the following measures:

-Reorient or relocate the receiving antenna.

-Increase the separation between the equipment and receiver.

—Connect the equipment into an outlet on a circuit different from that to which the receiver is connected.

-Consult the dealer or an experienced radio/TV technician for help.